# 1. ADIM:

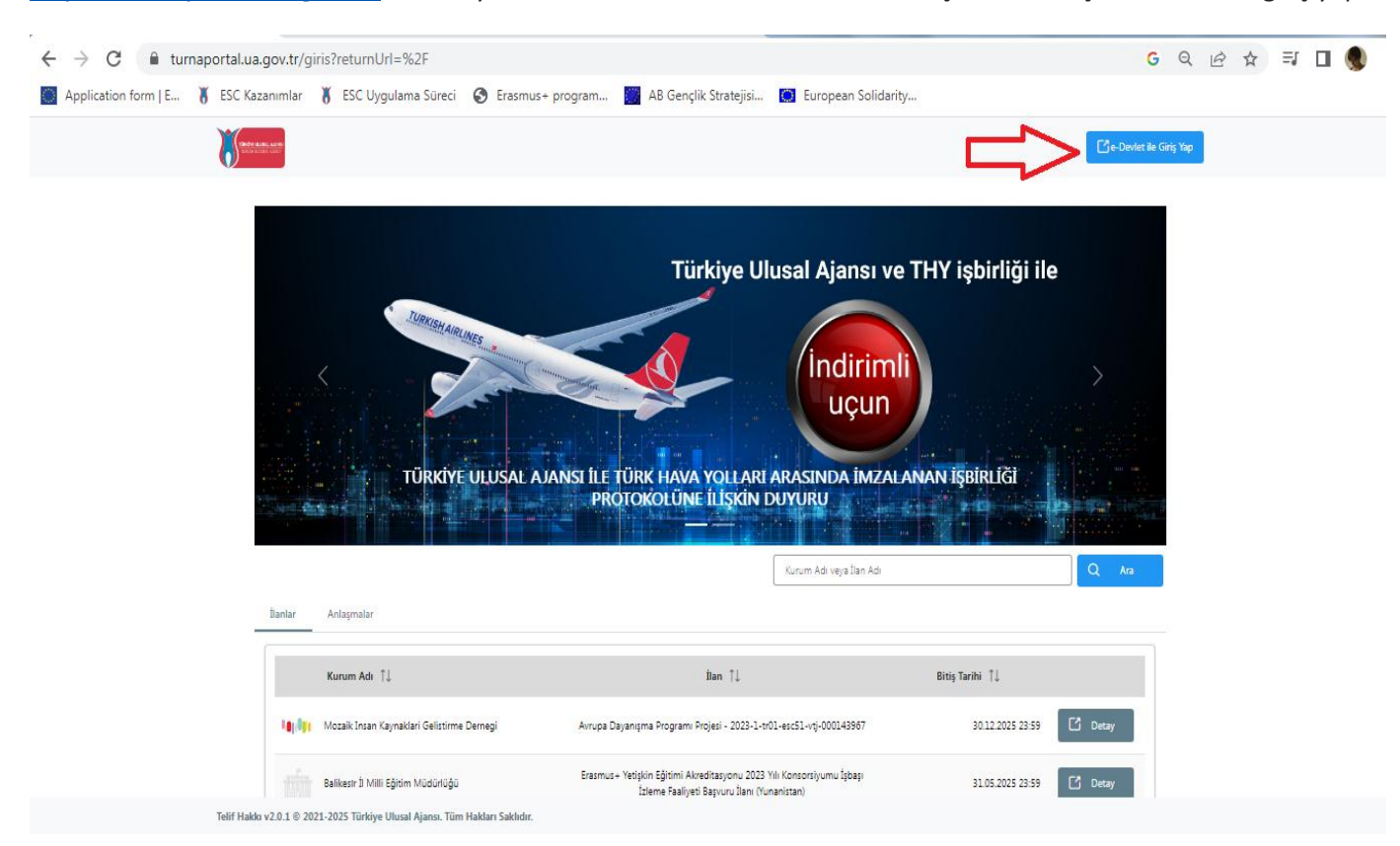

https://turnaportal.ua.gov.tr/ web sayfası üzerinden e-devlet kullanıcı adı ve şifrenizle başvuru sitemine giriş yapın.

#### 2. ADIM:

Sol üst köşede bulunan menü ikonunu tıklayın

| C      Im     Im |                           |                                  |                   |                         |                           |                       |   |    | _ | _ |
|----------------------------------------------------------------------------------------------------|---------------------------|----------------------------------|-------------------|-------------------------|---------------------------|-----------------------|---|----|---|---|
| Application form [E. ] EC Kazannik J EC Uygulama Sürel C Examus- program. A B Gençik Stratejsi. European Solidarity<br>TURNAPortal                                                                                                    | → C 🔒 tu                  | ırnaportal.ua.gov.tr             |                   |                         |                           |                       | G | 07 | Q | B |
| TURNAPortal                                                                                                    | Application form   E      | 🖁 ESC Kazanımlar                 | 🖁 ESC Uygulama Sü | reci 🔇 Erasmus+ program | m 🥁 AB Gençlik Stratejisi | 🔘 European Solidarity |   |    |   |   |
| Image: Control of the state         Image: Control of the state                                                                                                    | TURNAPortal               |                                  |                   |                         |                           |                       |   |    |   |   |
| Image: Control of the state state in the state state in the state state in the state in the                         |                           |                                  |                   |                         |                           |                       |   |    |   |   |
| Janlar       Duyurular!         İtan       Başvuru Tarihi       Sonuç         İtan       Başvuru Tarihi       Durum                                                                                                    | Â                         |                                  | <b>L</b> .,       | *                       | <b>X</b> =                |                       |   |    |   |   |
| Ban       Başvuru Tarihi       Sonuç       Durum         Ilan       Başvuru Tarihi       Sonuç       Durum         Telif Hakkı v2.0.1 © 2021-2025 Türkiye Ulusal Ajansı. Tüm Hakları Saklıdır.                                                                                                    |                           | İlanlar                          |                   |                         | Duyurular                 | !                     |   |    |   |   |
| Telif Hakkı v2.0.1 © 2021-2025 Türkiye Ulusal Ajansı. Tüm Hakları Saklıdır.                                                                                                    | İlan                      | Başvuru Tarih                    | hi Sonuç          | Durum                   |                           |                       |   |    |   |   |
| Telif Hakko v2.0.1 @ 2021-2025 Türkiye Ulusal Ajansı. Tüm Hakları Saklıdır.                                                                                                    |                           |                                  |                   |                         |                           |                       |   |    |   |   |
| Telif Hakko v2.0.1 © 2021-2025 Türkiye Ulusal Ajansı. Tüm Hakları Saklıdır.                                                                                                    |                           |                                  |                   |                         |                           |                       |   |    |   |   |
| Telif Hakko v2.0.1 @ 2021-2025 Türkiye Ulusal Ajansı. Tüm Hakları Saklıdır.                                                                                                    |                           |                                  |                   |                         |                           |                       |   |    |   |   |
| Telif Hakko v2.0.1 © 2021-2025 Türkiye Ulusal Ajansı. Tüm Hakları Saklıdır.                                                                                                    |                           |                                  |                   |                         |                           |                       |   |    |   |   |
| Telif Hakko v2.0.1 © 2021-2025 Türkiye Ulusal Ajansı. Tüm Hakları Saklıdır.                                                                                                    |                           |                                  |                   |                         |                           |                       |   |    |   |   |
| Telif Hakko v2.0.1 © 2021-2025 Türkiye Ulusal Ajansı. Tüm Hakları Saklıdır.                                                                                                    |                           |                                  |                   |                         |                           |                       |   |    |   |   |
| Telif Hakkı v2.0.1 © 2021-2025 Türkiye Ulusal Ajansı. Tüm Hakları Saklıdır.                                                                                                    |                           |                                  |                   |                         |                           |                       |   |    |   |   |
|                                                                                                    | Telif Hakkı v2.0.1 © 2021 | -2025 Türkiye Ulusal Ajansı. Tüm | Hakları Saklıdır. |                         |                           |                       |   |    |   |   |

# 3. ADIM

Açılan menüden profilim alanını tıklayın. Kişisel bilgiler kısmında TCKN, doğum tarihi e-posta ve telefon bilgisinin girilmiş olduğundan; e-posta ve telefon bilgisinin doğrulandığından emin olun.

| ← → C  turnapo                                                                                                    | rtal.ua.gov.tr/bireysel/profil                  | G or                                                                                                    | . Q @ ☆                                             | ≕ 🛛 🌒 i                 |
|----------------------------------------------------------------------------------------------------|-------------------------------------------------|----------------------------------------------------------------------------------------------------|-----------------------------------------------------|-------------------------|
| TURNAPortal                                                                                                    | esu kazanimian 👩 esu uygulama sureci 💽 erasmus+ | + program 📷 Ab Gençlik Stratejisi 📷 European Solidanty                                                                                                    | <b></b>                                             | Fatma AYDIN<br>Bireysel |
| <ul> <li>Bircysci</li> <li>Profil</li> <li>Basvulaem</li> <li>TrY Ladirim Kodu</li> <li>Veli Gingi</li> <li>Öğretmen Öğrenci Giripi</li> </ul> |                                                 | Kişisel Bilgiler       Eğitim Bilgileri       Personel Bilgileri         TCKN       Doğum Tarihi         XXXXXXXXXXX       XXXXXXXXXXXXXXXXXXXXXXXXXXXXXXXXXXXX | eniz var ise işaretleyiniz<br>etleyiniz<br>Güncelle |                         |

### 4. ADIM:

"Eğitim bilgileri" sekmesini tıklayın.

| ÷ | → C 🔒 turnapo                                                                                                    | r <b>tal.ua.gov.tr</b> /bii<br>ESC Kazanımlar | reysel/profil<br>🕈 ESC Uygulama Süreci | i 🔇 Erasmus+ pr         | rogram 🎆 AB Genç                                                                                 | ;lik Stratejisi 💽 E | uropean Solidarity                                                 |                                                  | G                                 | 07          | QE            | • ☆                | ≡l |              | ۲                |
|---|----------------------------------------------------------------------------------------------------|-----------------------------------------------|----------------------------------------|-------------------------|--------------------------------------------------------------------------------------------------|---------------------|--------------------------------------------------------------------|--------------------------------------------------|-----------------------------------|-------------|---------------|--------------------|----|--------------|------------------|
|   | Application form [E § TURNAPortal Bireysel = Porfi Basurulann TY Indirim Kodu Veli Girigi TY Indirim Kodu Gireemen Öğrenci Girigi | ESC Kazanımlar                                |                                        |                         | Kigisel Bilgiler     Eğ       TCKN     XXXXXXXXXX       E-Posta *     XXXXXXXXXXX       Banka Ad | lik Stratejisi      | uropean Solidarity  Bilgileri  IIIIIIIIIIIIIIIIIIIIIIIIIIIIIIIIIII | Doğum Tarihi<br>XXXXXXXXXXXXXXX<br>Telefon *<br> | enci kapsamino<br>la belgeniz var | da belgeniz | var ise igare | deyiniz<br>Güncele |    | Fatms<br>Bir | a AYDEN<br>eysel |
|   |                                                                                                    | Telif Hakkı v2.0.1 ©                          | 2021-2025 Türkiye Ulusal Ajansı        | . Tüm Hakları Saklıdır. |                                                                                                  |                     |                                                                    |                                                  |                                   |             |               |                    |    |              |                  |

# 5. ADIM

Bu sayfada eğitim durumunuz "Kaydı Silinmiş" olarak görünmektedir. Bilgilerin bulunduğu kısmın altında yer alan yeşil kalem ikonunu tıklayın. Eğitim başlıklı çıkan uyarıda EVET seçeneğini tıklayın.

| · ← → C în turn                                                                                                    | aportal.ua.gov.tr/bireysel/profil                         | -                        | _                                                                                                    |            | G 🕶 ପ୍               | @ ☆ | ≡ı | •                     | :  |
|----------------------------------------------------------------------------------------------------|-----------------------------------------------------------|--------------------------|----------------------------------------------------------------------------------------------------|------------|----------------------|-----|----|-----------------------|----|
| Application form   E                                                                                                    | 🖁 ESC Kazanımlar 🐧 ESC Uygulama S                         | Süreci 🔇 Erasmus+ progra | m 🎦 AB Gençlik Stratejisi 💽 European S                                                                             | iolidarity |                      |     | •  | Fatma AYD<br>Bireysel | BN |
| <ul> <li>Bireysel</li> <li>Putil</li> <li>Turd Homes</li> <li>Turd Longe</li> <li>Vet Gains</li> <li>Vet Gains</li> <li>Operator Operations</li> </ul> | (                                                         | $\bigcirc$               | Kipiat Bigiar (gita Bigiar) Penand Bigitet Onaylana Egiteriar  + Egitan Bigita Dis  Kurun  Net Ortalanas  Ggent Ho | Faile      | the Bay Grouts کی با |     |    |                       |    |
|                                                                                                    |                                                           |                          | Kurum                                                                                                    | Sinf       |                      |     |    |                       |    |
|                                                                                                    | Telif Hakkı v2.0.1 © 2021-2025 Türkiye Ulusal Ajansı, Tüm | Hakları Saklıdır.        |                                                                                                    |            |                      |     |    |                       |    |

# 6. ADIM

İstenilen eğitim bilgilerini girin ve alt sağ köşede bulunan kaydet butonunu tıklatın.

| $\leftarrow$ | → C 🔒 turna                             | aportal.ua.              | gov.tr/bireysel/p                                           | profil          |                 |     |                   |               |                    |         | C | ; 0 | <b>.</b> Q | Ê | ☆ |
|--------------|-----------------------------------------|--------------------------|-------------------------------------------------------------|-----------------|-----------------|-----|-------------------|---------------|--------------------|---------|---|-----|------------|---|---|
| $\bigcirc$   | Application form   E                    | 🖁 ESC Kaz                | anımlar 🥈 ESC                                               | Uygulama Süreci | S Erasmus+ prog | ram | 💮 AB Gençli       | ik Stratejisi | 🜔 European Solidar | ity     |   |     |            |   |   |
| 8            | TURNAPortal                             |                          |                                                             |                 |                 |     |                   |               |                    |         |   |     |            |   |   |
| -            | Bireysel 🗮                              |                          |                                                             |                 |                 |     |                   |               |                    |         |   |     |            |   |   |
|              | E Profil<br>Bassurularım                |                          | Kipisel Bilgiler <u>Eğitim Bilgileri</u> Personel Bilgileri |                 |                 |     |                   |               |                    |         |   |     |            |   |   |
|              | THY Indirim Kodu                        |                          |                                                             |                 |                 | On  | aylanan Eğitimler | Onay Bekleyer | Eğitimler          |         |   |     |            |   |   |
|              | Veli Girişi     Oğretmen Oğrenci Girişi | Eği                      | tim Bilgisi                                                 |                 |                 |     |                   |               |                    |         |   |     | ×          | I |   |
|              |                                         |                          | Egiten Durumu *                                             |                 |                 |     |                   |               |                    |         |   | ~   | Î          |   |   |
|              |                                         |                          | Eğitim *                                                    |                 |                 |     |                   |               |                    |         |   | ~   | ł          |   |   |
|              |                                         | Koun* Fakilte*           |                                                             |                 |                 |     |                   |               | ~                  |         |   |     |            |   |   |
|              |                                         | Bolim Sont Sont Company  |                                                             |                 |                 |     |                   |               |                    |         | ~ | J.  |            |   |   |
|              |                                         | Het Sistemi Ogrenim Dili |                                                             |                 |                 |     | ~                 |               |                    | J.      |   |     |            |   |   |
|              |                                         |                          |                                                             |                 |                 |     | 06jrenci No       |               |                    |         |   |     |            |   |   |
|              |                                         |                          |                                                             |                 |                 | Kun | um                |               |                    | Fakülte |   |     |            |   |   |

BILGILERINIZI KAYDETTIKTEN SONRA EĞITIM BILGISI GÜNCELLEME TALEBINIZ ERASMUS OFISININ SISTEMINE DÜŞECEKTIR.

OFİS YETKİLİLERİ TALEBİNİZİ ONAYLADIKTAN SONRA İLAN SAYFASINA ULAŞABİLECEKSİNİZ.